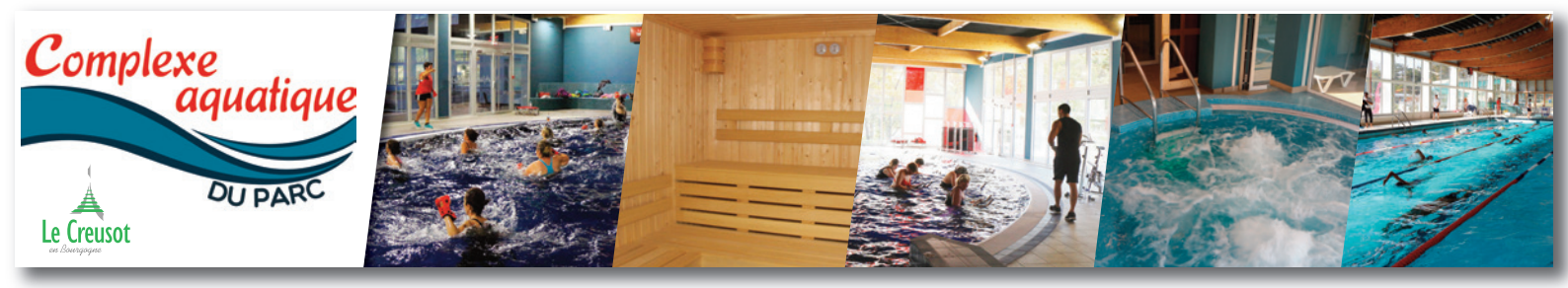

# COMMENT RÉSERVER VOTRE ACTIVITÉ EN LIGNE AU COMPLEXE AQUATIQUE DU PARC ? SUIVEZ LE GUIDE !

### I- SE CONNECTER SUR SUR LA PAGE : HTTPS://WWW.LE-CREUSOT.FR/COMPLEXE-AQUATIQUE-DU-PARC

Cliquez sur l'image bandeau ou le picto qui vous renverra directement sur le site du logiciel de réservation en ligne. Cliquez sur le bouton "CONNEXION" en haut à droite.

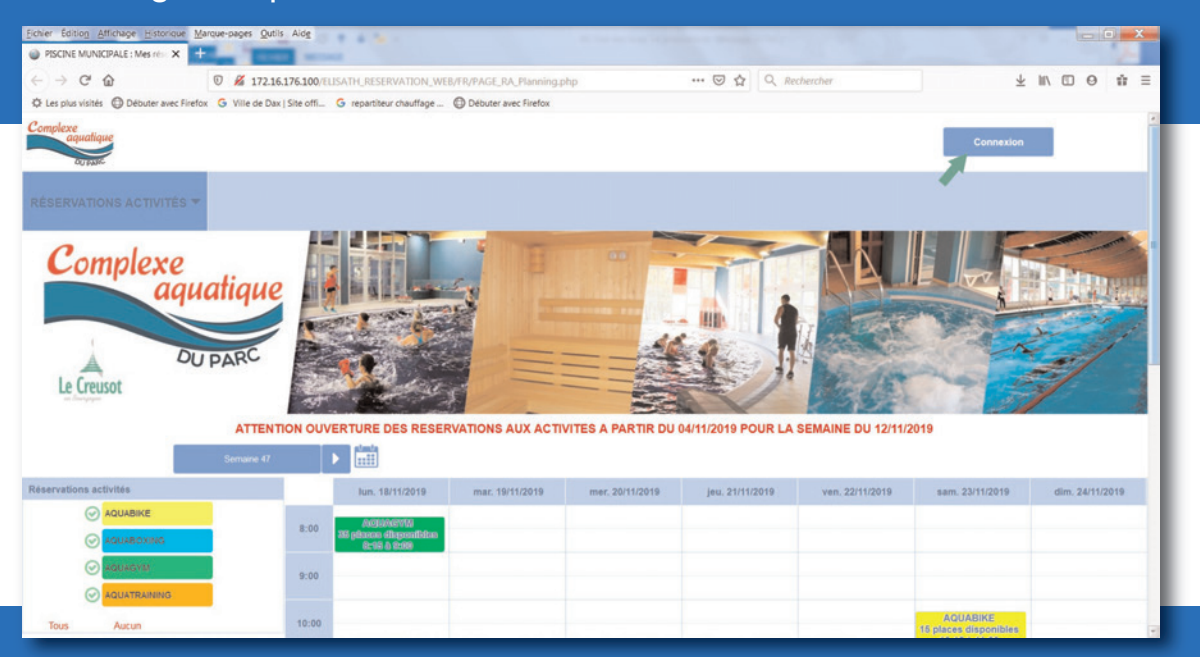

MUNISSEZ-VOUS DE VOTRE IDENTIFIANT ET MOT DE PASSE (pour la 1<sup>ère</sup> fois, ce sera votre n° d'abonné et un mot de passe provisoire à demander à l'accueil caisse du complexe aquatique).

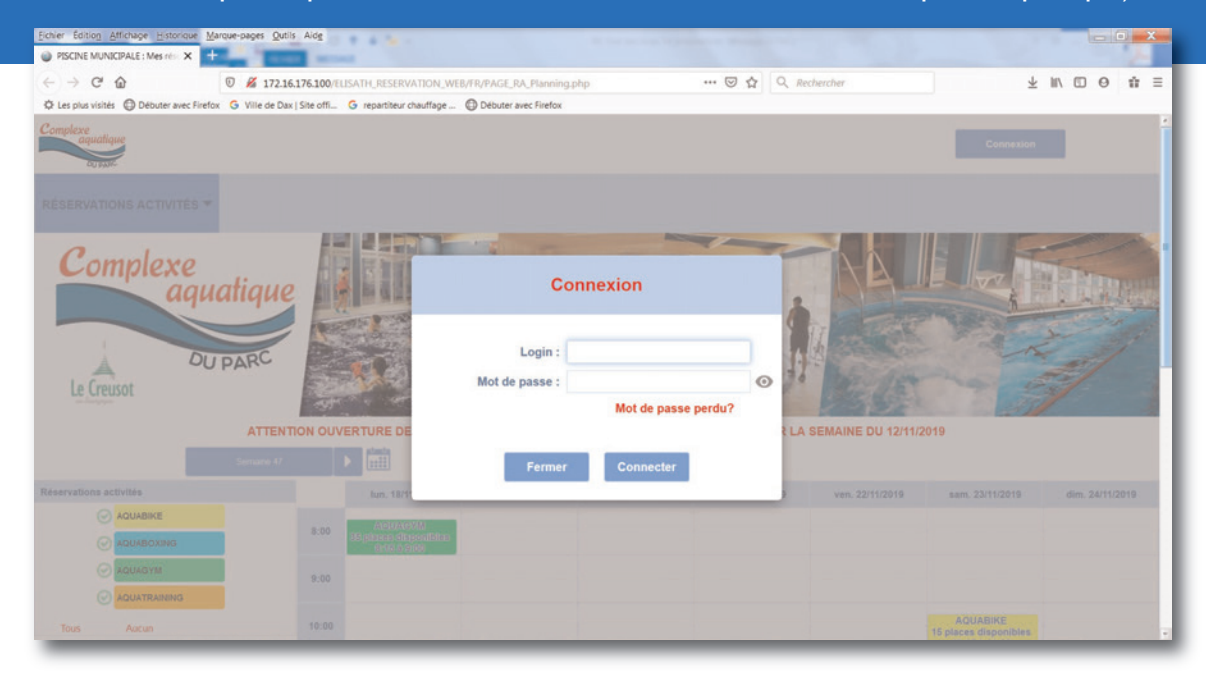

Une fois connecté, vous pouvez METTRE À JOUR VOS INFORMATIONS PERSONNELLES et lors de votre prochaine connexion, votre identifiant sera votre adresse mail et le nouveau mot de passe que vous aurez choisi.

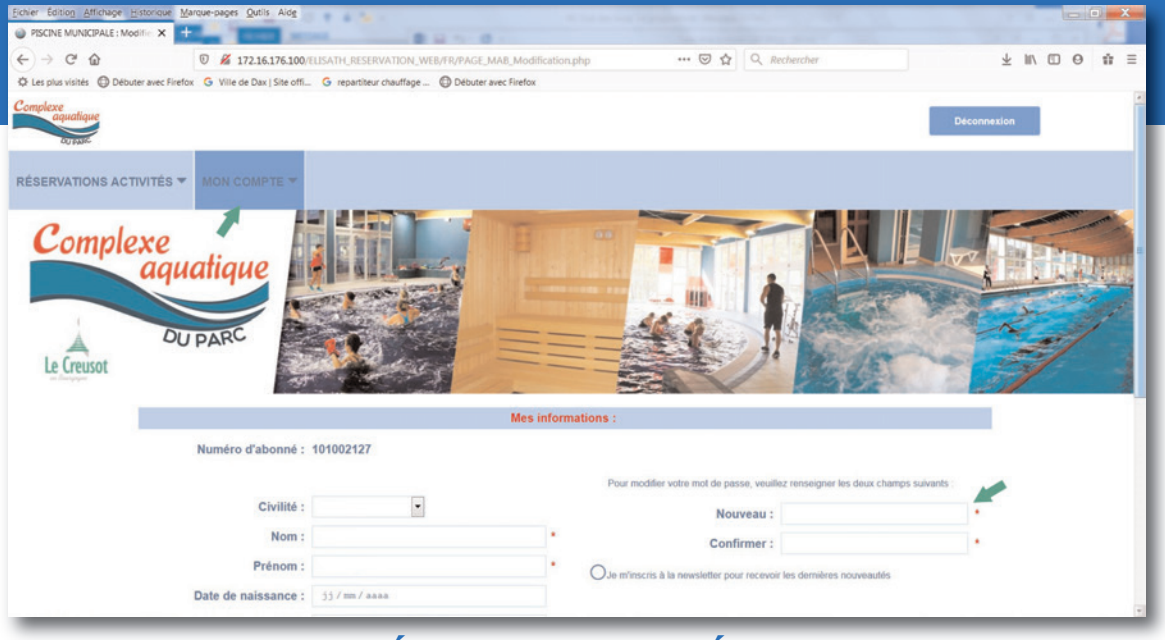

### 2 - RÉSERVER UNE SÉANCE

Dans la colonne "RÉSERVATIONS ACTIVITÉS", sélectionnez l'activité, puis au-dessus sélectionnez la semaine ou le jour souhaités.

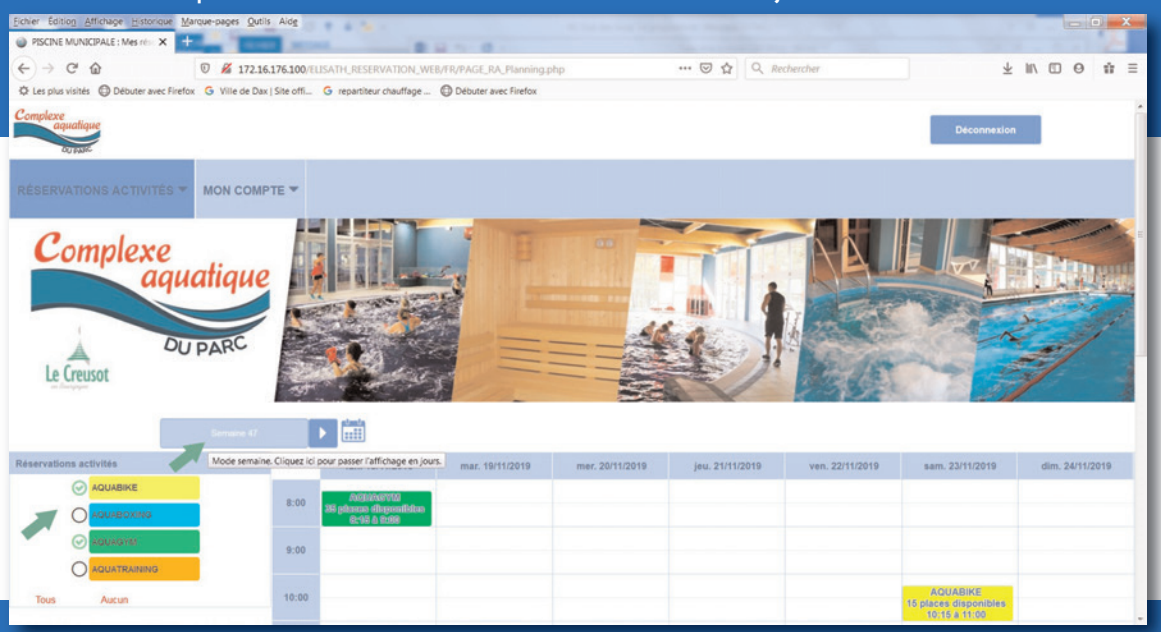

### Vous avez aussi la possibilité de SÉLECTIONNER VIA LE CALENDRIER

| BISCINE MUNICIPALE - M                                  |                                     | the West                            | doe.bağ                                     | as Zan                                      | - ~~ <u>1</u>                              | 10.0                               |                                                                                   |                                           |                        |                 |                                                       |                 |                                                                                                    |                 |
|---------------------------------------------------------|-------------------------------------|-------------------------------------|---------------------------------------------|---------------------------------------------|--------------------------------------------|------------------------------------|-----------------------------------------------------------------------------------|-------------------------------------------|------------------------|-----------------|-------------------------------------------------------|-----------------|----------------------------------------------------------------------------------------------------|-----------------|
| · Inches months ALE : M                                 | les rés - 3                         | × +                                 | -                                           |                                             |                                            |                                    |                                                                                   |                                           |                        |                 |                                                       |                 |                                                                                                    | ~               |
| (← → C ŵ                                                |                                     |                                     | 0 🔏                                         | 172.1                                       | 6.176.10                                   | 00/ELISA                           | TH_RESER                                                                          |                                           | /FR/PAGE_RA_Planning.p | hp              | 🖾 🗘 Rec                                               | hercher         | Ŧ                                                                                                    |                 |
| C Les plus visités O Det                                | outer ave                           | c Firefox                           | G vil                                       | le de Da                                    | x   Site o                                 | eff G                              | repartiteur                                                                       | r chauffage                               | Débuter avec Firefox   |                 |                                                       |                 |                                                                                                    |                 |
| RÉSERVATIONS AC                                         | TIVIT                               | ÉS 🔻                                | MON                                         | сом                                         | РТЕ 🔻                                      |                                    |                                                                                   |                                           |                        |                 |                                                       |                 | Déconnexion                                                                                                |                 |
| Comple<br>Le Creusot                                    | exe                                 | e<br>que<br>DU                      | PAR                                         | ac<br>aire 47                               |                                            |                                    |                                                                                   |                                           |                        |                 |                                                       |                 |                                                                                                    |                 |
| Désenvations settering                                  |                                     | novembre 2019                       |                                             |                                             |                                            |                                    |                                                                                   |                                           |                        |                 |                                                       |                 |                                                                                                    |                 |
| Reservations activités                                  | •                                   |                                     | nove                                        | mbre                                        | 2019                                       |                                    | • 18/                                                                             | /11/2019                                  | mar. 19/11/2019        | mer. 20/11/2019 | jeu. 21/11/2019                                       | ven. 22/11/2019 | sam. 23/11/2019                                                                                            | dim. 24/11/2019 |
| AQUABI                                                  | L                                   | м                                   | nove                                        | embre<br>J                                  | 2019<br>V                                  | S                                  | • 18/<br>D                                                                        | /11/2019                                  | mar. 19/11/2019        | mer. 20/11/2019 | jeu. 21/11/2019                                       | ven. 22/11/2019 | sam. 23/11/2019                                                                                            | dim. 24/11/2019 |
|                                                         | L<br>28                             | M<br>29                             | M<br>30                                     | J<br>31                                     | 2019<br>V<br>1                             | S<br>2                             | • 18/<br>D<br>3                                                                   | GVM<br>Isochibles<br>1901                 | mar. 19/11/2019        | mer. 20/11/2019 | jeu. 21/11/2019                                       | ven. 22/11/2019 | sam. 23/11/2019                                                                                            | dim. 24/11/2019 |
|                                                         | 4                                   | M<br>29<br>5                        | nove<br>M<br>30<br>6                        | J<br>31<br>7                                | 2019<br>V<br>1<br>8                        | S<br>2<br>9                        | • 18/<br>D<br>3 5                                                                 | (11/2019<br>GYM<br>Isgonitites<br>1970    | mar. 19/11/2019        | mer. 20/11/2019 | jeu. 21/11/2019                                       | ven. 22/11/2019 | sam. 23/11/2019                                                                                            | dim. 24/11/2019 |
|                                                         | 4<br>11                             | M<br>29<br>5<br>12                  | nove<br>M<br>30<br>6<br>13                  | embre<br>J<br>31<br>7<br>14                 | 2019<br>V<br>1<br>8<br>15                  | S<br>2<br>9<br>16                  | • 18/<br>D 7/<br>3 10<br>10<br>17                                                 | 11/2019<br>GYM<br>Isgonitics<br>1970      | mar. 19/11/2019        | mer. 20/11/2019 | jeu. 21/11/2019                                       | ven. 22/11/2019 | sam. 23/11/2019                                                                                            | dim. 24/11/2019 |
| AQUABI                                                  | 4<br>28<br>4<br>11<br>18            | M<br>29<br>5<br>12<br>19            | nove<br>M<br>30<br>6<br>13<br>20            | embre<br>J<br>31<br>7<br>14<br>21           | 2019<br>V<br>1<br>8<br>15<br>22            | S<br>2<br>9<br>16<br>23            | <ul> <li>12/</li> <li>D</li> <li>3</li> <li>10</li> <li>17</li> <li>24</li> </ul> | GYM<br>Istonities<br>Dot                  | mar. 19/11/2019        | mer. 20/11/2019 | jeu. 21/11/2019                                       | ven. 22/11/2019 | sam. 23/11/2019                                                                                            | dim. 24/11/2019 |
| AQUABI                                                  | 4<br>11<br>18<br>25                 | M<br>29<br>5<br>12<br>19<br>26      | nove<br>M<br>30<br>6<br>13<br>20<br>27      | embre<br>J<br>31<br>7<br>14<br>21<br>28     | 2019<br>V<br>1<br>8<br>15<br>22<br>29      | S<br>2<br>9<br>16<br>23<br>30      | <ul> <li>18/</li> <li>3</li> <li>10</li> <li>17</li> <li>24</li> <li>1</li> </ul> | M1/2019<br>GVM<br>Rependitor<br>Grou      | mar. 19/11/2019        | mer. 20/11/2019 | jeu. 21/11/2019                                       | ven. 22/11/2019 | sam. 23/11/2019<br>AQUABIKE<br>15 places disponibles<br>10.15 & 11.00                                      | dim. 24/11/2019 |
| AQUAR<br>AQUAR<br>AQUAR<br>AQUAR<br>AQUAR<br>Tous Aucun | L<br>28<br>4<br>11<br>18<br>25<br>2 | M<br>29<br>5<br>12<br>19<br>26<br>3 | nove<br>M<br>30<br>6<br>13<br>20<br>27<br>4 | mbre<br>J<br>31<br>7<br>14<br>21<br>28<br>5 | 2019<br>V<br>1<br>8<br>15<br>22<br>29<br>6 | S<br>2<br>9<br>16<br>23<br>30<br>7 | 18/<br>D<br>3<br>10<br>17<br>24<br>1<br>8                                         | 211/2019<br>GEVM<br>Bapontelicas<br>(2160 | mar. 19/11/2019        | mer. 20/11/2019 | jeu, 21/11/2019<br>AQUABIKE<br>15 piaces disponjibles | ven. 22/11/2019 | sem. 23/11/2019<br>AQUABIKE<br>15 places disponibles<br>10/15 & 11.00<br>AQUABIKE<br>15 places disponibles | dim. 24/11/2019 |

#### CLIQUEZ SUR LE COURS CHOISI, puis confirmer la réservation.

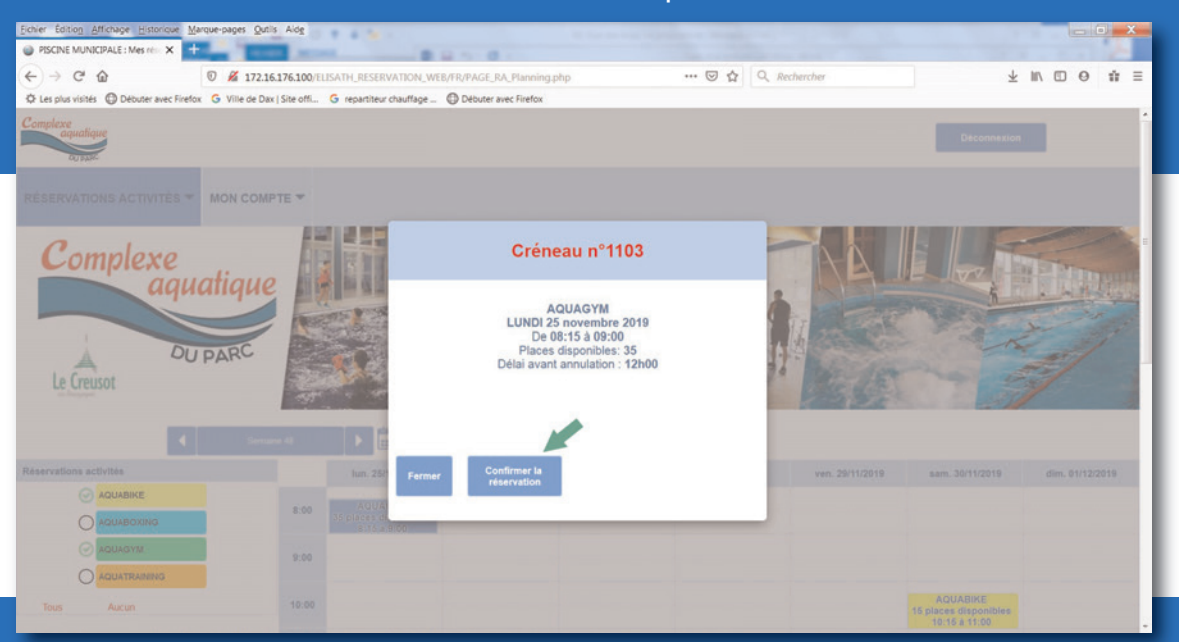

#### CONFIRMEZ AVEC LE CHOIX DU COMPTE, puis "valider".

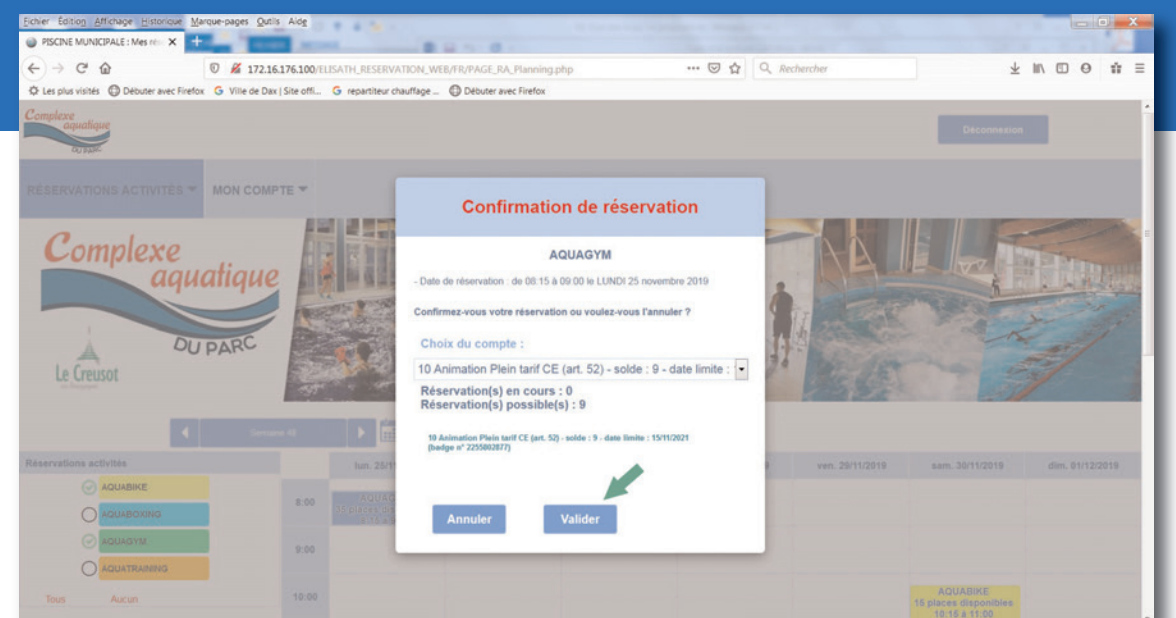

#### UN MESSAGE APPARAÎT POUR CONFIRMER LA RÉSERVATION.

Un mail qui rappelle ces informations vous est automatiquement envoyé.Votre réservation a bien été prise en compte.Vous pouvez le vérifier dans l'onglet "MES ACTIVITÉS RÉSERVÉES".

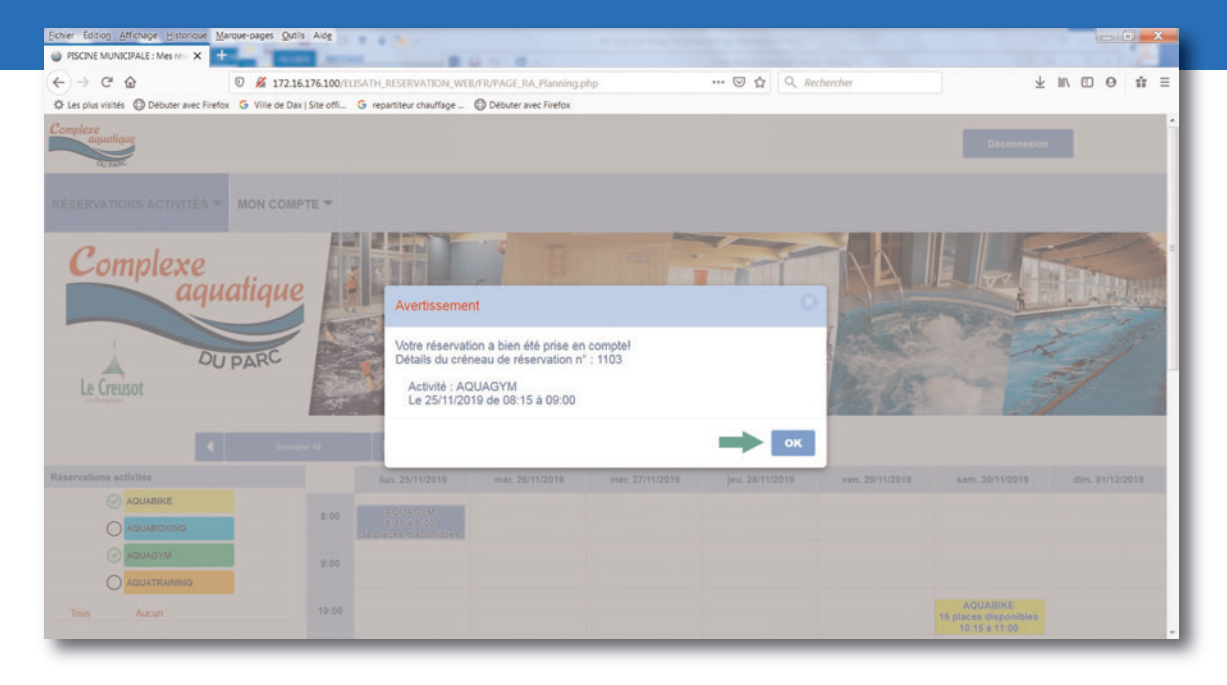

Pour revenir au planning d'activités, allez sur l'onglet "RÉSERVATIONS ACTIVITÉS" et cliquez sur "PLANNING".

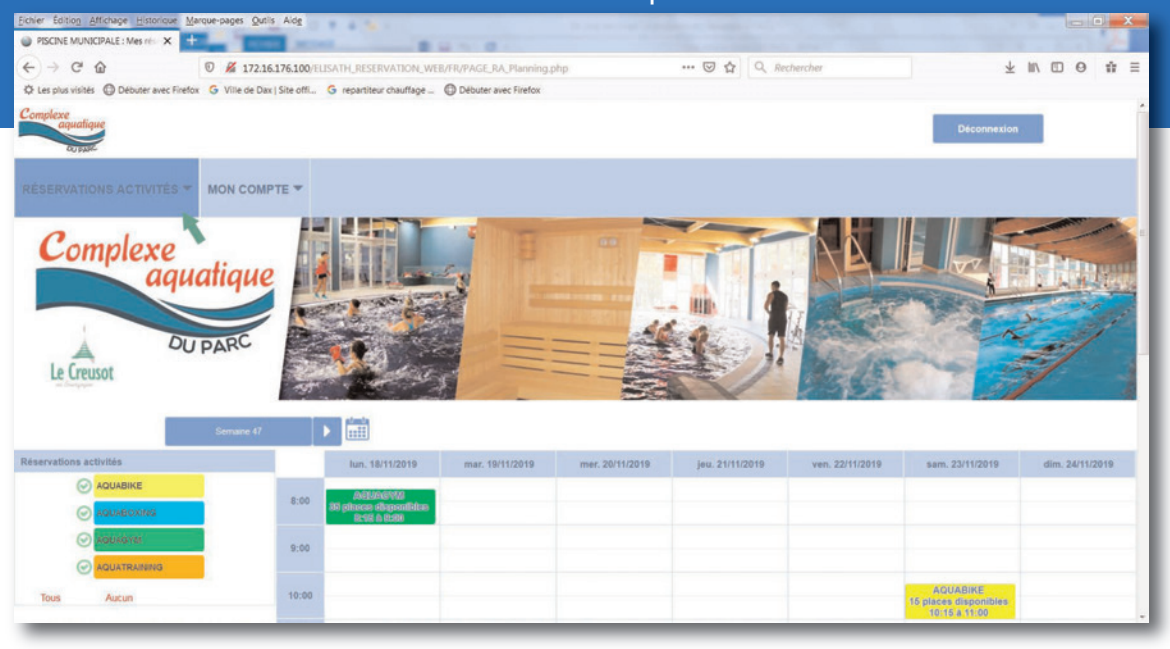

## **3 - ANNULER UNE RÉSERVATION**

Dans l'onglet "RÉSERVATIONS ACTIVITÉS", cliquez sur "MES ACTIVITÉS RÉSERVÉES". Sélectionnez l'activité que vous souhaitez annuler, puis cliquez sur "ANNULER LA RÉSERVATION" (attention : au plus tard 12 heures avant le cours).

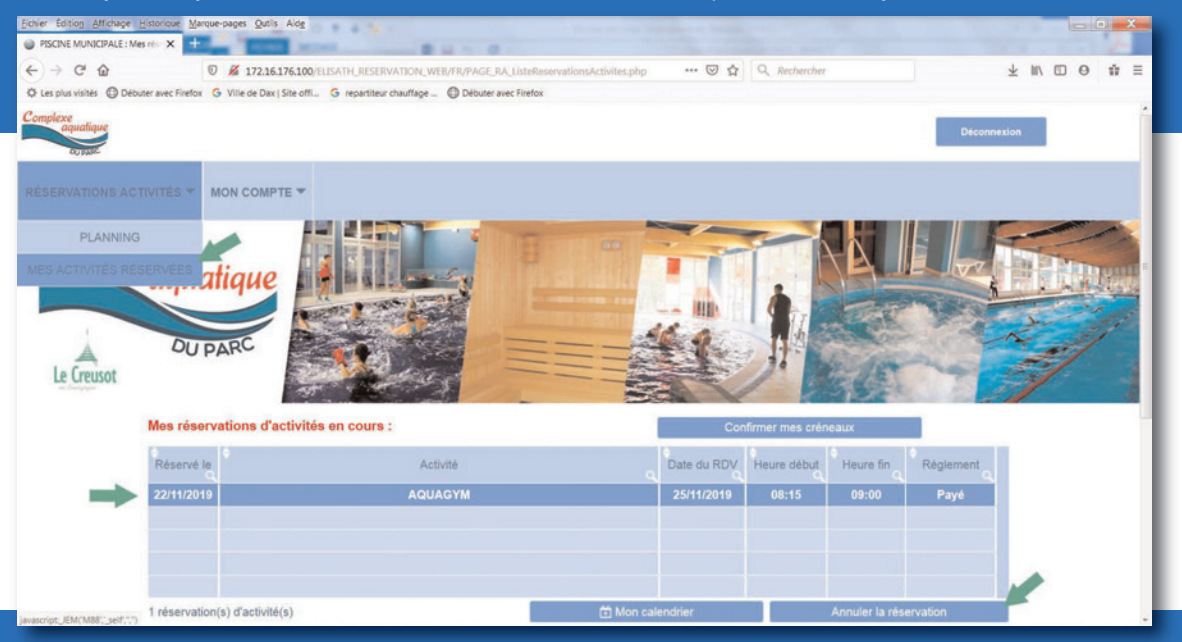

### Puis CONFIRMEZ EN CLIQUANT SUR "OK".

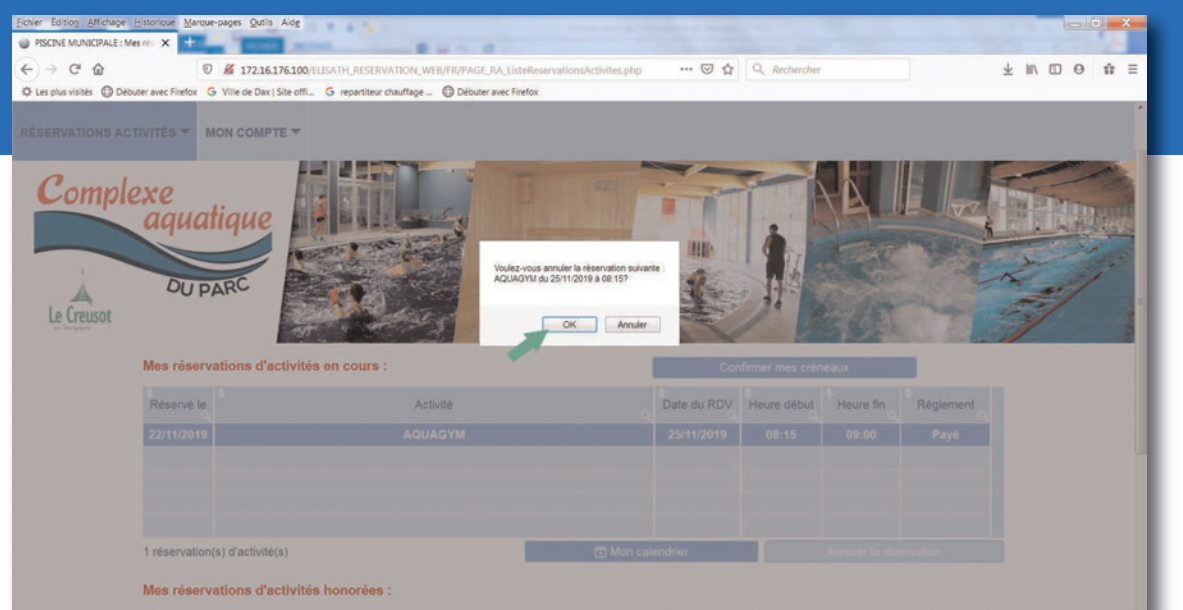

Pour toute question relative à l'utilisation de cette plateforme : 03 85 77 58 95 ou webmaster@ville-lecreusot.fr.